# Envizio Pro II® & SmarTrax®

*This is an interactive PDF showing the steering screens on the field computer. Most buttons are active so press on them and see what happens.* 

iPhone/iPad users: Please visit the App store to download and install the Adobe PDF viewer app. Just open the PDF in this app and then press the OO icon (lower left corner) and select "Single Page" for your viewing preference.

Android users: Please visit the Playstore to download and install the Adobe PDF viewer app. Just open the PDF in this app and then press your Settings or Menu button on your phone or tablet. Choose View Settings and change your viewing preference to "Single Page."

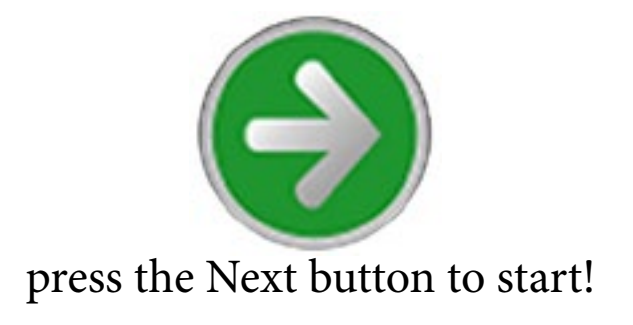

### SmarTrax Settings

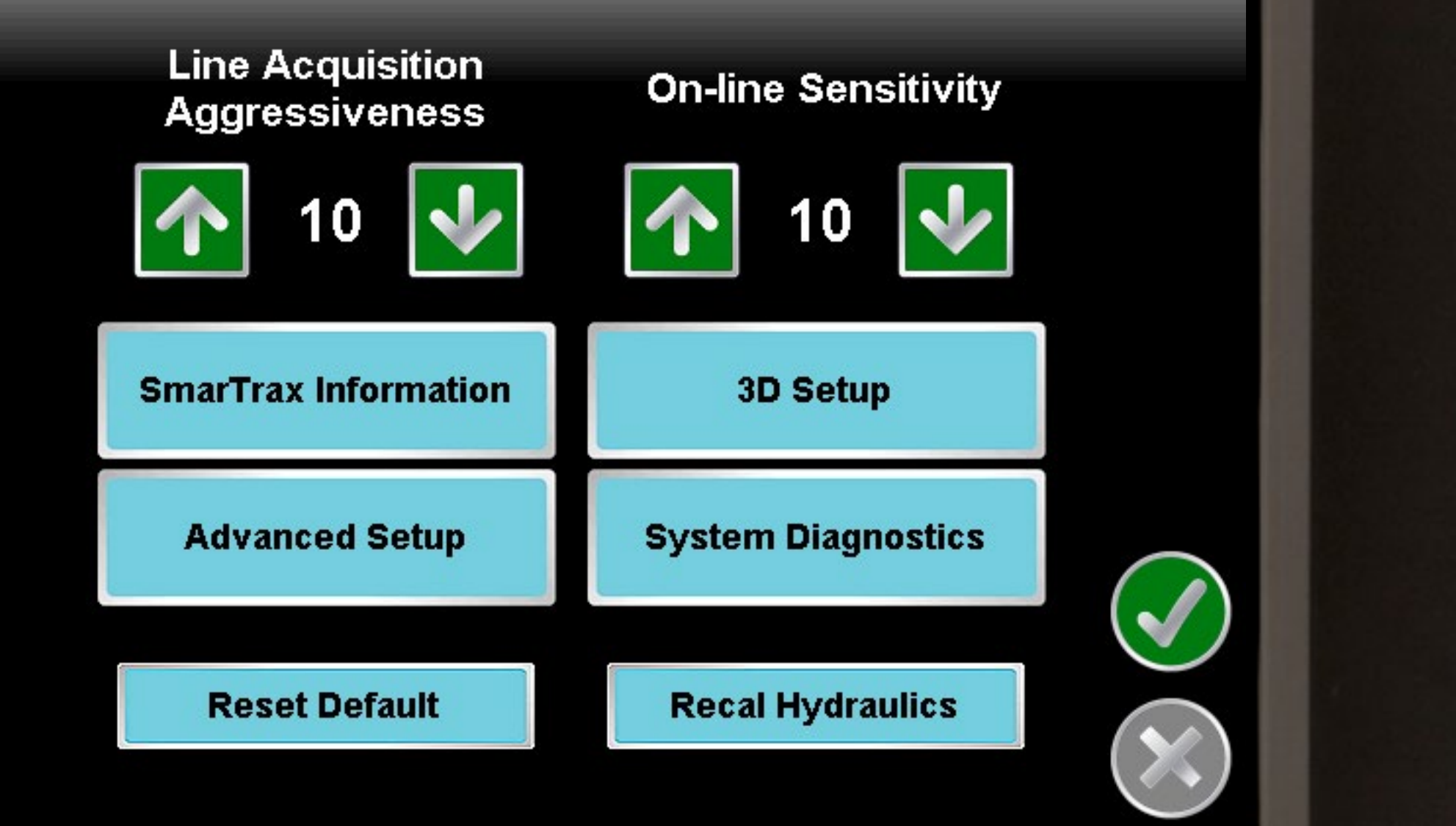

#### **SmarTrax Information**

Sensor Type: YAW

Machine Type: A Machine

Control Device: Steer Ready

14.2 ft

Antenna Height: 12.8 ft

Antenna Fore/Aft: 9.1 ft

Wheel Base:

Set Set

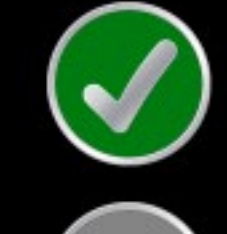

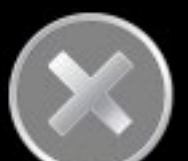

#### SmarTrax Sensor Setup

Sensor Type: YAW Current Wheel Angle: 0.0 Current Reading: 506

degrees

**Yaw Sensor Calibration** 

Zero Yaw 1.64

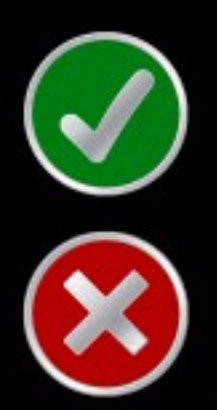

## **Antenna Height**

# Enter the height of the antenna location above ground level.

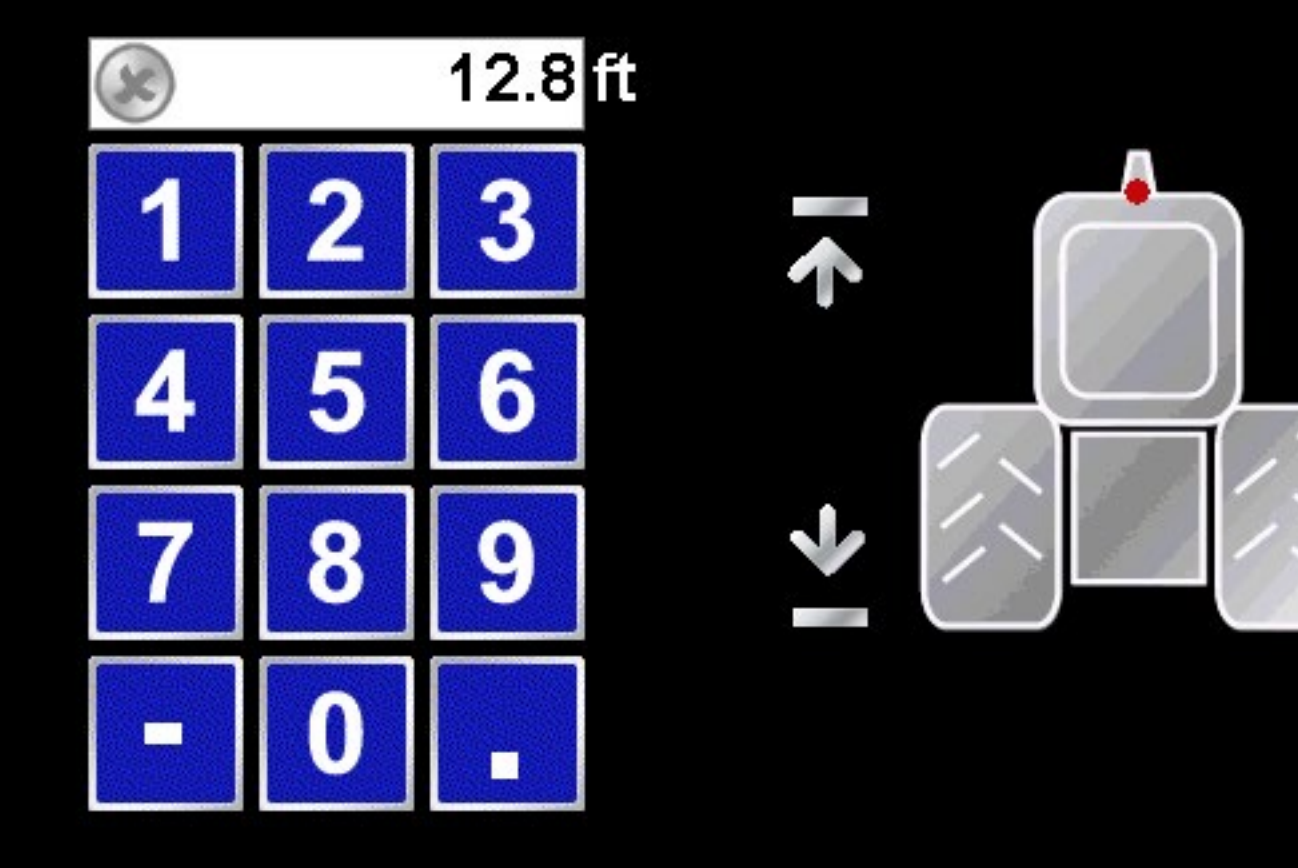

# **Steering Fore/Aft**

# Enter the fore/aft distance from the rear axle to the antenna.

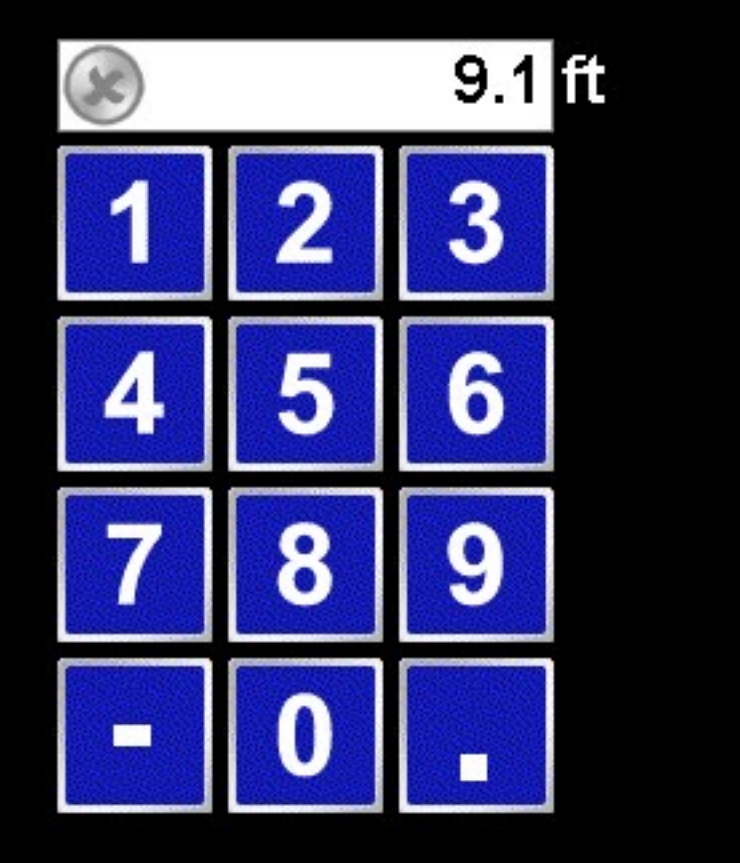

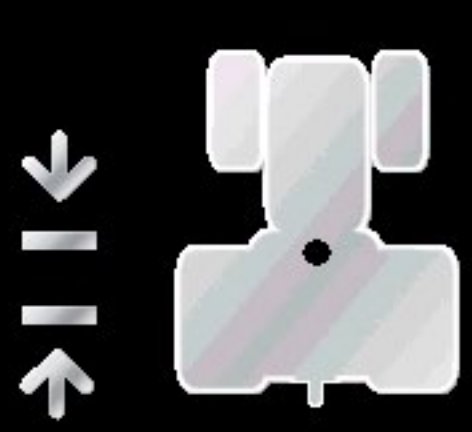

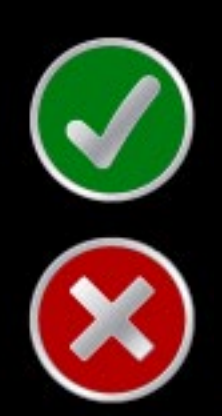

# SmarTrax Advanced Setup Disengage **HDOP** Limit **GPS Baud** Setting 2.5 19200 150 **Service Mode**

## **Service Code**

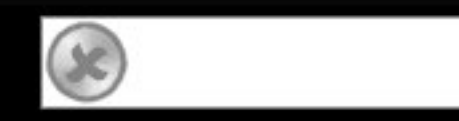

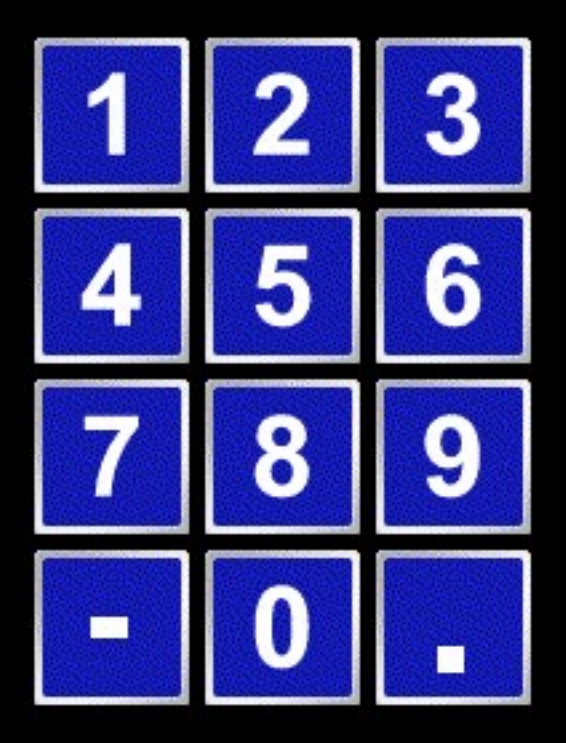

Date: 0/0/0 Serial Number: 5100 Entries: 0 SW Version: 7.3.21

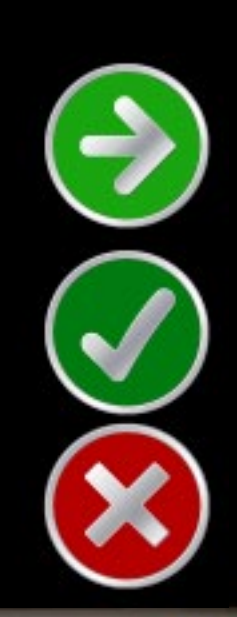

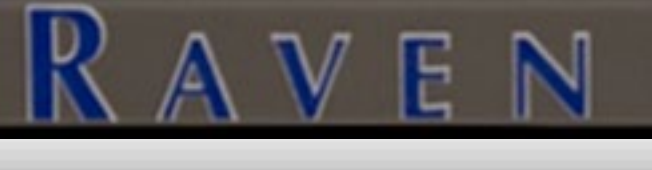

#### SmarTrax Error

#### Invalid code entered.

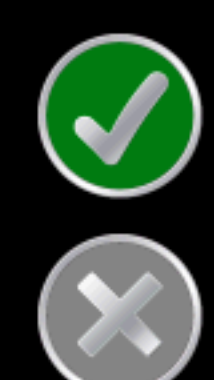

#### SmarTrax Sensor Setup

Sensor Type: YAW Current Wheel Angle: 0.0 degrees Current Reading: 506

Yaw Sensor Calibration

Zero Yaw 0.0

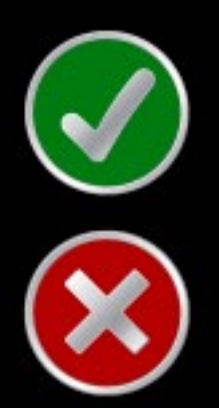

## SmarTrax Advanced Setup

N

#### **Current Compensation: Bypass**

Anti-Oscillation

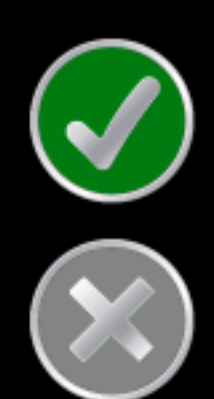

## SmarTrax Advanced Setup

N

#### **Current Compensation: Bypass**

Anti-Oscillation

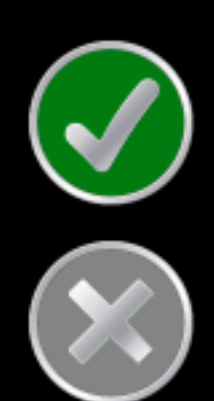

SmarTrax Alert

N

Resetting all settings to default will require a complete recalibration of the system.

Reset all settings to default now?

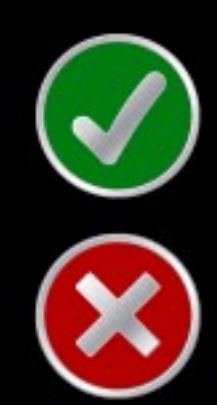

SmarTrax Alert

N

This will require hydraulic recalibration. Autosteer will not be available until this is complete.

Would you like to continue?

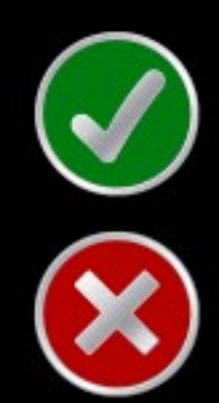

|                                 |                                           | RAVE                                            | EN                               |                           |  |
|---------------------------------|-------------------------------------------|-------------------------------------------------|----------------------------------|---------------------------|--|
|                                 | Sy                                        | stem Diag<br>Error Statu                        | nostic                           | S                         |  |
| Av<br>A                         | erage Speed<br>verage Erro<br>lapsed Time | Reset<br>4: 0.0 mph<br>7: 0 Inch<br>9: 0.0 min. | 2 Inch:<br>4 Inch:<br>8 Inch:    | 0 %<br>0 %<br>0 %         |  |
| Left I<br>Gain:<br>Max:<br>Min: | РWM<br>80<br>72.0%<br>0.8%                | Modify PWM<br>Settings<br>Manual                | Right F<br>Gain:<br>Max:<br>Min: | WM<br>84<br>89.3%<br>0.6% |  |
|                                 |                                           | Versio<br>Message                               | n Runtime:<br>Frequency          | 0.6 hr.<br>0              |  |

|                         | RAV                      | EN                                |  |
|-------------------------|--------------------------|-----------------------------------|--|
| Sy                      | stem Diag<br>Error Statu | nostics                           |  |
| Average Speed           | Reset                    |                                   |  |
| Average Speed           | r: 0 Inch                | 2 Inch: 0 %                       |  |
| Left PWM                | e: v.v min.              | 4 inch: 0 %                       |  |
| Gain: 68<br>Max: 100.0% | Modify PWM<br>Settings   | Gain: 71<br>Max: 100.0%           |  |
| Min: 45.4%              | Auto                     | Min: 41.8%                        |  |
|                         | Versio<br>Message        | n Runtime: 0.0 hr.<br>Frequency 5 |  |

## SmarTrax PWM Setup

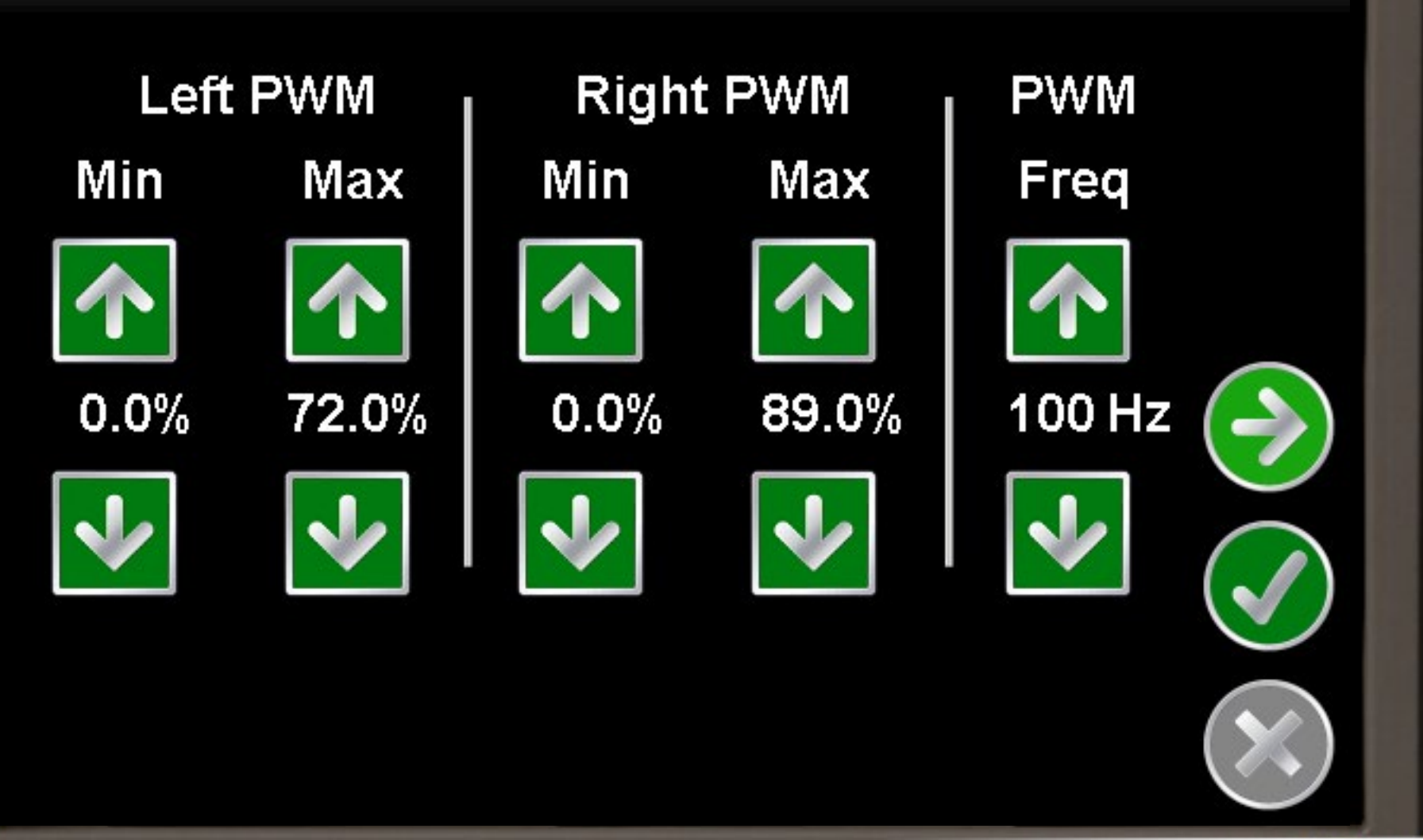

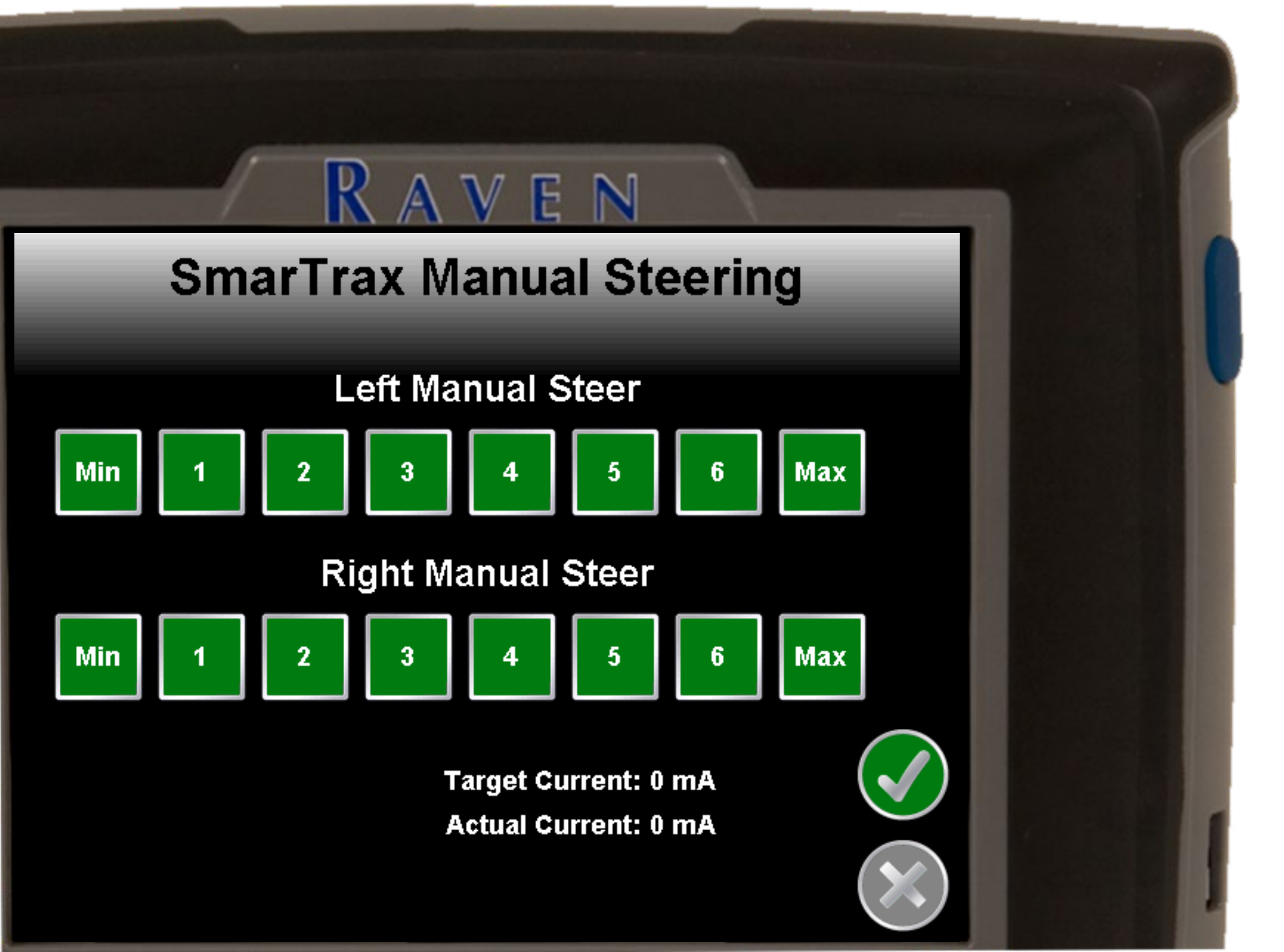

#### **SmarTrax 3D Compensation**

Forward: 1 Downward: 6 Roll 0.0 Deg Pitch -0.1 Deg Yaw 0.1 Deg Yaw Rate 0.0 Deg/Sec

Current Direction

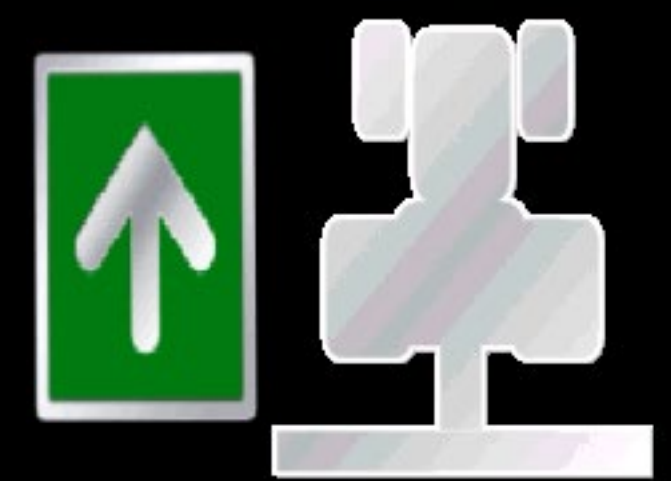

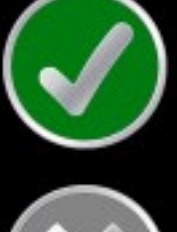

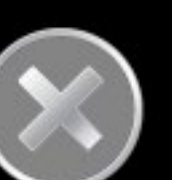

Active

Calibrate 3D

#### **SmarTrax 3D Compensation**

Forward: 1 Downward: 6 Roll 0.0 Deg Pitch -0.1 Deg Yaw 0.1 Deg Yaw Rate 0.0 Deg/Sec

Current Direction

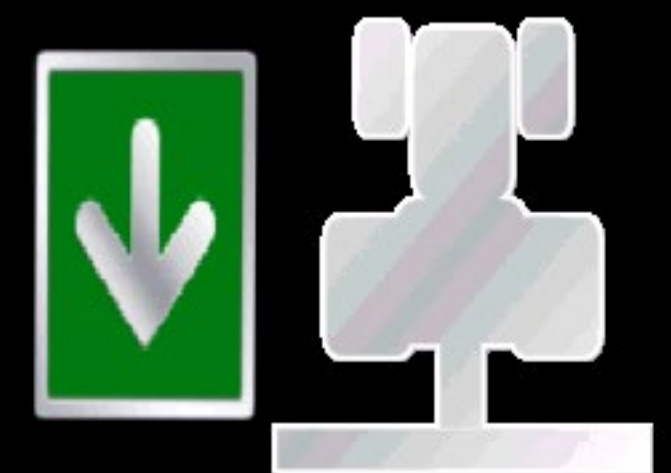

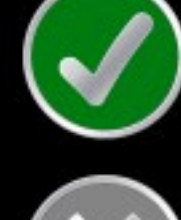

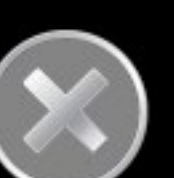

Active

Calibrate 3D

#### **SmarTrax 3D Compensation**

Forward: 1 Downward: 6 Roll 0.8 Deg Pitch 0.5 Deg Yaw 0.0 Deg Yaw Rate 0.0 Deg/Sec

**Bypass** 

Current Direction

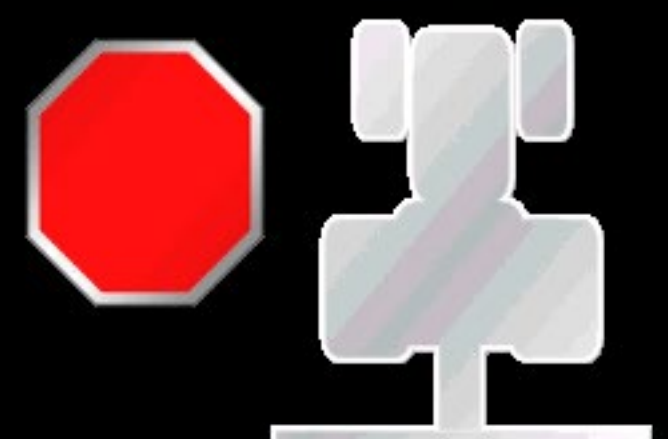

Calibrate 3D

#### **3D** Calibration

F

N

**Calibration Instructions:** 

- 1. Stop on flat surface
- 2. Flag your rear tires
- 3. Press start calibration

4. Turn machine around and park with rear axle in the same position as before

5. Press end calibration

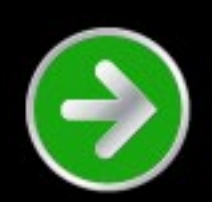

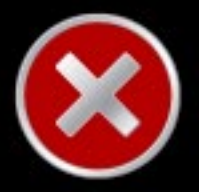

#### **3D** Calibration

Stop on flat surface and flag your rear tires.

COG: 0 Deg Speed: 0.0 mph Left/Right: 0 ft Fore/Aft: 0 ft Roll: 0.0 Deg Pitch: 0.0 Deg

**Start Calibration** 

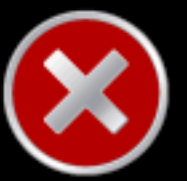

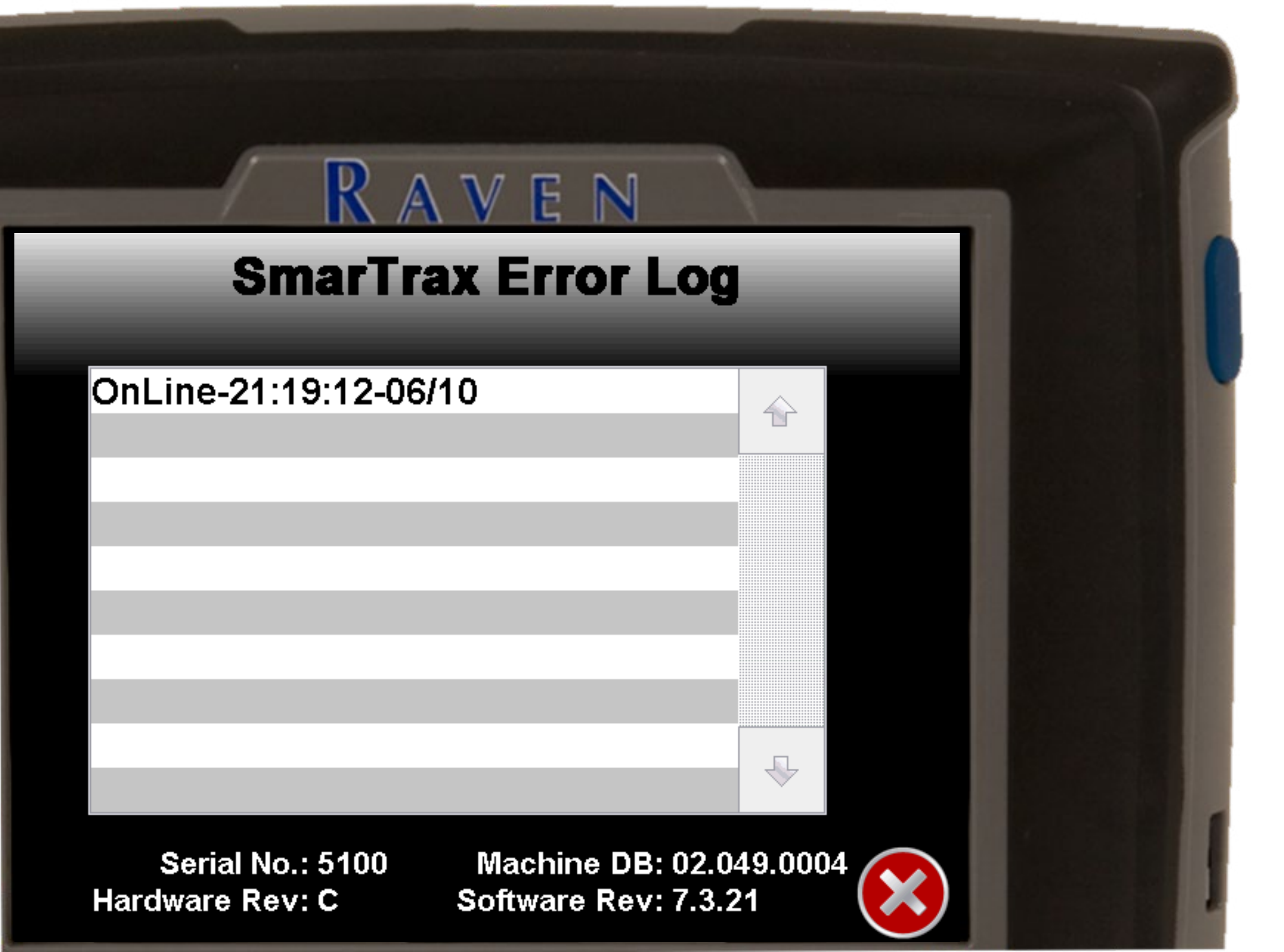